## 费用报销手册

(先申请借款再进行报销-报销金额大于借款金额)

1、软件登录地址: http://jdzczx.imwork.net/k3cloud/htm15
 2、第一步--费用申请单编制

根据页面提醒录入必填区域的信息,选填区域会根据各自公司显示各 公司工程项目,如果是项目上的借款,必须选择相对应的工程项目

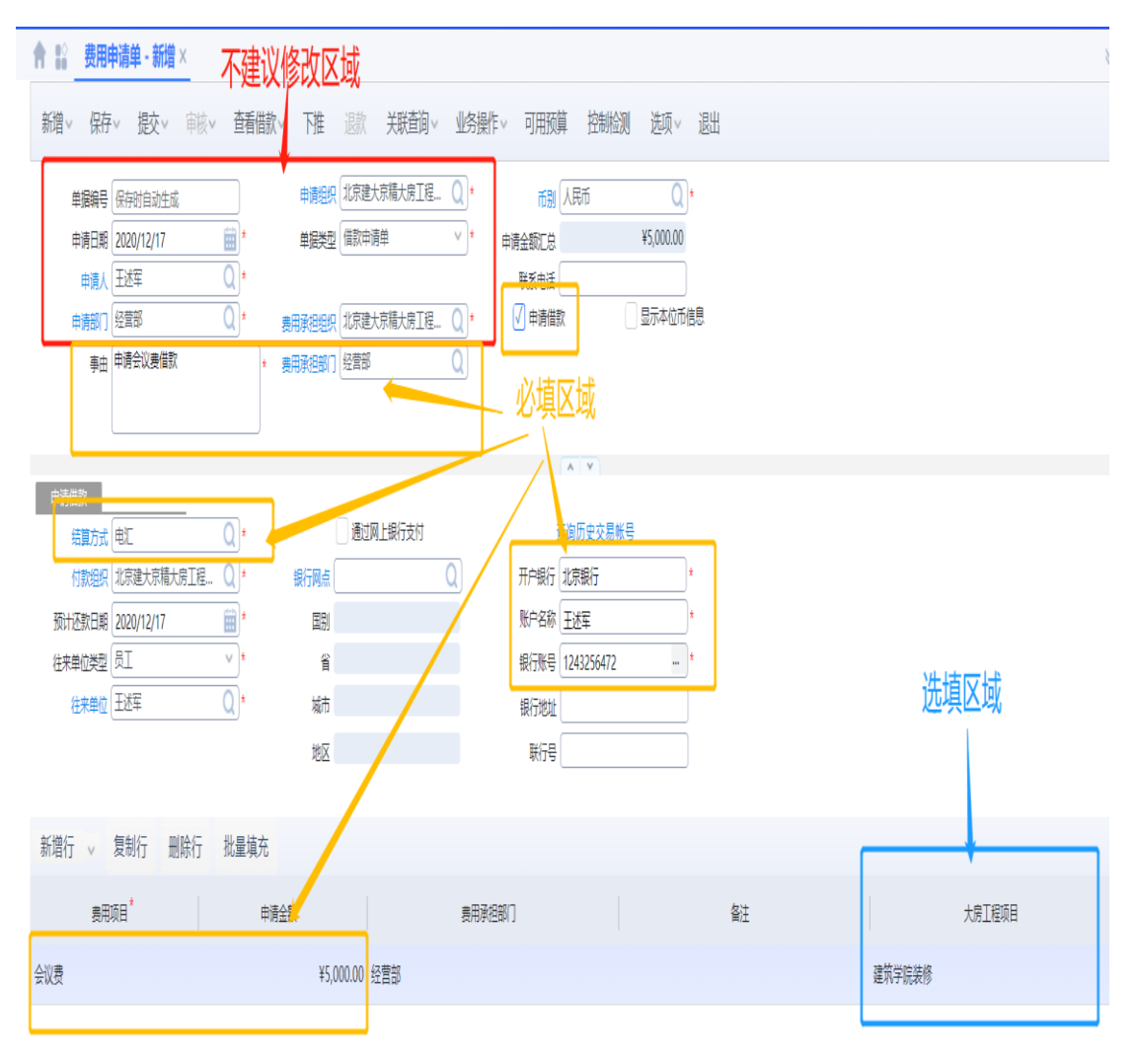

5,000.00

单据信息录入完后,对单据整体信息进行检查核对,无误后点击左上 角保存、提交按钮,启用审批流程,等待审批结束后付款。

## 3、第二步--费用报销单编制

点击页面左上角选单,选择之前借款信息(如果是 2020 年 12 月 31 号后申请的借款选择费用申请单,如果是 2021 年 1 月 1 号前申请的 借款选择历史借款余额)

| ✿ \$\$ 费用申请单·修改 费用报销单·新增×                                                                                                    | 选择单据 ×                                     | × () الم       |
|----------------------------------------------------------------------------------------------------|--------------------------------------------|----------------|
| 離∨ 遊単 (狩∨ 提◇ 下推 ・ 香醋散∨ 关联                                                                                                    |                                            |                |
|                                                                                                    | 费用移转单 历史借款余额                               |                |
| <ul> <li>▼ 基本信息</li> <li>単商時号 (任守的自动生成</li> <li>申商紀知, 北京融大京和大京王程Q)</li> <li>申商(人) 王述军</li> <li>中商(初) (松田市)</li> <li>(松田市)</li> <li>(松田市)</li> <li>(松田市)</li> <li>(松田市)</li> <li>(松田市)</li> <li>(秋田市)</li> <li>(秋田)</li> <li>(秋田)</li> <li>(秋田</li></ul> | 根据之前借款信息所在位置选择对应的单据                        | 判断回读与车辆        |
| 7****<br>【】 村敢   一般時   一般的<br>「<br>「<br>が助い<br>が<br>い<br>の<br>の<br>の<br>の<br>の<br>し<br>の<br>の<br>の<br>数<br>数<br>、<br>、<br>の<br>の<br>の<br>数<br>数<br>、<br>、<br>の<br>の<br>の<br>の<br>の<br>の<br>の<br>の<br>の<br>の<br>の<br>の<br>の                                                                                                    | <u>参数边路</u>                                |                |
| ▼ 付款信息                                                                                                    |                                            | <u>م</u>       |
| 付款通訳 北京道大京福大房工程。 Q・ デ<br>結構方式 电工 Q・<br>通过风上银行支付                                                                                                    | □ 立びるモイショルボーブロンクス回び一番                      | ☆<br>*         |
| #行网点 Q 开行 ▼ 明细信息                                                                                                    | 義主 取済                                      |                |
| 新增行 🗸 复制行 删除行 批量填充                                                                                                    |                                            |                |
|                                                                                                    | 谷縣 室田涵胡立口 室田涵胡如门 <sup>常</sup> 由连肘的谷縣 리片式田室 | 欠计 市动开始 从如开级人物 |

选择相对应的借款信息-双击

|                              | 费用申请单列表              | ŧ.        |          |    |       |       |      |     |        |         |      |      |                |          |                | · • • •   | 注销  |                                                                                                    |
|------------------------------|----------------------|-----------|----------|----|-------|-------|------|-----|--------|---------|------|------|----------------|----------|----------------|-----------|-----|----------------------------------------------------------------------------------------------------|
| <b>†</b> 12                  | 添加备选~                | 返回数据      | 过滤       | 刷新 | 新增    | 修改    | 下推   | 退款  | 可用预算   | 控制检测    | 退出   |      |                |          |                |           | × ( | 23                                                                                                    |
| 新增~<br>▼ 基本                  | 我的方案 【】】<br>快捷过波 单混编 | 15歳 ~     | 包含       | ~  | 请输入或进 | 封圣关键: | \$   |     | * Q    | 保存重新    | 8    |      |                | 单据<br>该借 | 此处可显;<br>款信息的; | 示<br>未还金额 |     |                                                                                                    |
| ф<br>ф                       |                      | 論号        | 申请日      | 明  | 申请人   | K.    | 申请部( | ן ר | 申请组织   | 事由      | 申请借款 | 単握状态 | 实际借款金额         | 冲销金额     | 匹配核销金额         | 借款余额      |     | «                                                                                                    |
|                              | 过滤条件                 |           | 过滤条件     |    | 过滤条件  |       | 过滤条件 |     | 过滤条件   | 过滤条件    | 过滤条件 | 过滤条件 | 过滤条件           | 过滤条件     | 过滤条件           | 过滤条件      |     |                                                                                                    |
| THE SECOND                   | EBS202012            | 217000001 | 2020/12/ | 17 | 王述军   |       | 经营部  |     | 北京建大京精 | 申请会议费借款 | 款 是  | 已审核  |                |          |                |           |     |                                                                                                    |
| √<br>712<br>▼ 付款<br>18<br>18 |                      |           |          |    |       |       |      |     |        |         |      |      |                |          |                |           |     | <ul><li>&lt; (1)</li><li>&lt; (2)</li><li>&lt; (3)</li><li>&lt; (4)</li><li>&lt; (4)&lt;</li></ul> |
| ▼ 明4<br>新增行                  |                      |           |          |    |       |       |      |     |        |         |      |      | 已选 <b>0</b> 行/ | 共1行 毎页量示 | 200 ~ 行        | < 1/1 >   |     |                                                                                                    |

选单后对单据必填区域进行维护,该修改的地方修改为正确信息,其 中必填区域的"计划内/外"与选填区域的"判断固资与车辆"为大 房信息,其他公司可不填写,

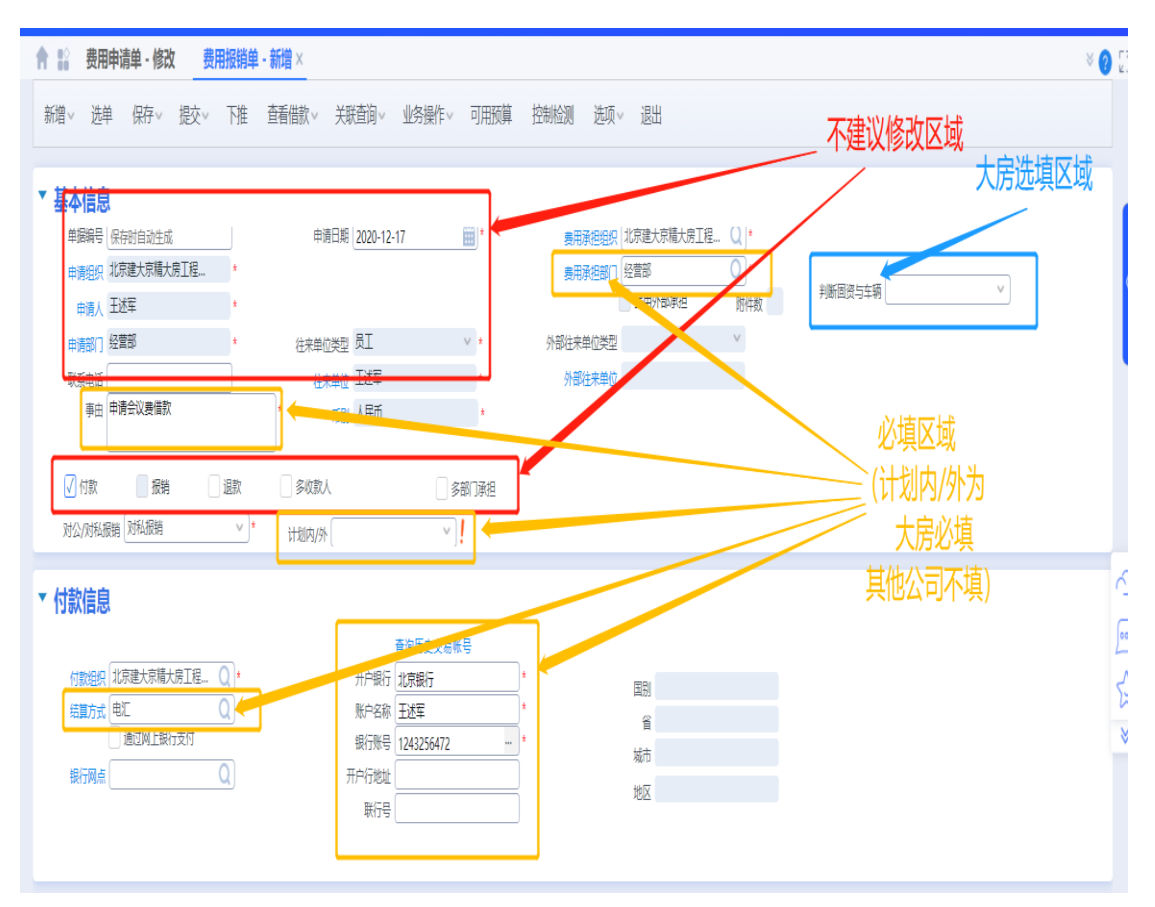

付款的按钮在这种业务下必须选择

| <b>†</b> 13 | 费用   | 非请单 - 修改 | 故 费用 | ]报销单 - | 新增×      |            |       |      |          |            |            |
|-------------|------|----------|------|--------|----------|------------|-------|------|----------|------------|------------|
| 新增          | > 选  | 单 保存∨    | 提交~  | 下推     | 査看借款 > う | (联查询~      | 业务操作> | 可用预算 | 控制检测 选项  | 退出         |            |
| <b>▼</b> 基  | 本信息  | 3        |      |        |          |            |       |      |          |            |            |
|             | 单据编号 | 保存时自动生成  | Ì    |        | 申请日      | 期 2020-12- | -17   | *    | 费用承担组织   | 北京建大京精大房工程 | <b>Q</b> * |
|             | 申请组织 | 北京建大京精大  | 房工程… | *      |          |            |       |      | 费用承担部门   | 经营部        | Q *        |
|             | 申请人  | 王述军      |      | *      |          |            |       |      |          | 费用外部承担     | 附件数        |
|             | 申请部门 | 经营部      |      | *      | 往来单位类    | 型 员工       |       | × *  | 外部往来单位类型 |            | $\vee$     |
|             | 联系电话 |          |      |        | 往来单      | 位 王述军      |       | *    | 外部往来单位   |            |            |
|             | 事由   | 申请会议费借款  |      |        | ]* π     | 别人所        |       | *    |          |            |            |
| _           |      | 小须够      | 洗付款  | 次按钮    |          |            |       |      |          |            |            |
| 6           | ∕ 付款 | 一报销      |      | 退款     | 3 多收款人   |            | 3     | 部门承担 |          |            |            |
| X           | 拉/对私 | 服销 对私报销  |      | × *    | 计划内/外    |            | V     | 1    |          |            |            |

● /+地位白

"费用金额"是这笔报销单据的报销金额,可根据实际发生进行修改,

"申请付款金额"会根据"费用金额"与"源单可冲销金额"进行计算。

"内部用餐人数、外部用餐人数"为大房单据字段

| ▼明         | 细信息             |               |                 |       |       |           |           |        |        |       |                                       |   |        |        |        | <u>^</u> |
|------------|-----------------|---------------|-----------------|-------|-------|-----------|-----------|--------|--------|-------|---------------------------------------|---|--------|--------|--------|----------|
| 新増行<br>序号▲ | 了 ↓ 拆<br>│ 源蝉类型 | 分行 删除行<br>加除行 | 批量填充<br>源単可冲销全额 | 费用项目* | 发票类型。 | 费用全额      | 申请报辨金额    | 费用释组产品 | 申请付款金额 | 日生成发票 | e e e e e e e e e e e e e e e e e e e | 睢 | 内部用督人数 | 外部用餐人数 | 大房工程项目 | R. C.    |
| 1          | 费用申请单           | EBS2020121.   | ¥5,000.00       | ) 会议要 | 普通发票  | ¥5,000.00 | ¥5,000.00 |        |        |       |                                       |   |        |        |        |          |
|            |                 |               |                 |       |       |           |           |        |        | J     |                                       |   |        |        |        |          |
|            |                 |               |                 |       |       |           |           |        |        |       |                                       |   |        |        |        |          |
|            |                 |               |                 |       |       |           |           |        |        |       |                                       |   |        |        |        |          |

单据信息录入完后,对单据整体信息进行检查核对,无误后点击左上 角保存、提交按钮,启用审批流程,等待审批结束后付款。

## 4、财务处理